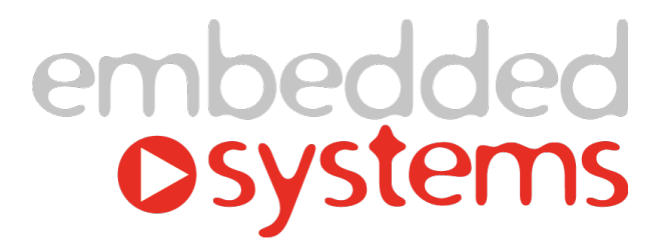

# KNX IP 路由器

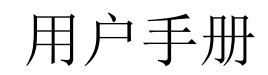

V2.00 2021/4/16 Friday

本文档是 KNXIP路由器用户手册,旨在指导用户正确地安装、配置和使用本产品

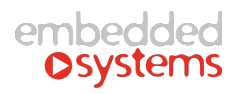

# 目录

| 1. | 概过   | <u><u> </u></u> |                                      | 3  |
|----|------|-----------------|--------------------------------------|----|
|    | 1.1. | 产品介             | ↑绍                                   | 3  |
|    | 1.2. | 拓扑结             | 5构                                   | 4  |
|    |      | 1.2.1.          | 支线耦合器                                | 4  |
|    |      | 1.2.2.          | 区域耦合器                                | 5  |
|    |      | 1.2.3.          | 多区域耦合器                               | 6  |
| 2. | 安装   | 表指导             |                                      | 7  |
|    | 2.1. | 安装说             | 论明                                   | 7  |
|    | 2.2. | 注意事             | 事项                                   | 8  |
| 3. | 指示   | 长与操作            |                                      | 9  |
| 4. | 功能   | 起置              |                                      | 10 |
|    | 4.1. | Gener           | al 参数                                | 10 |
|    |      | 4.1.1.          | Device name                          | 10 |
|    |      | 4.1.2.          | IP Address mode                      | 10 |
|    |      | 4.1.3.          | Tunnel 链接起始地址                        | 11 |
|    |      | 4.1.4.          | Knx IP Routing multicast address     | 11 |
|    |      | 4.1.5.          | Connection heartbeat time(m)         | 11 |
|    |      | 4.1.6.          | Alive time(s) of channel connections | 11 |
|    |      | 4.1.7.          | Enable Knx -> Ip routing             | 11 |
|    |      | 4.1.8.          | Enable or Disable ping function      | 12 |
|    | 4.2. | IP Con          | figure 参数                            | 12 |
|    |      | 4.2.1.          | IP address Byte X                    | 12 |
|    |      | 4.2.2.          | Subnet mask Byte X                   | 13 |
|    |      | 4.2.3.          | IP gateway Byte X                    | 13 |
|    | 4.3. | KNX->           | IP 参数                                | 13 |
|    |      | 4.3.1.          | Group telegrams(main groups 0 to 13) | 14 |
|    |      | 4.3.2.          | Group telegrams(main groups > 13)    | 14 |
|    |      | 4.3.3.          | Individually Frames                  | 14 |
|    |      | 4.3.4.          | Broadcast Frames                     | 15 |
|    |      | 4.3.5.          | ACK of group frames                  | 15 |
|    |      | 4.3.6.          | ACK of individual frames             | 15 |
|    | 4.4. | IP->KN          | IX 参数                                | 16 |
|    |      | 4.4.1.          | Group frames(main groups 0 to 13)    | 16 |
|    |      | 4.4.2.          | Group frames(main groups > 13)       | 17 |
|    |      | 4.4.3.          | Individually frames                  | 17 |
|    |      | 4.4.4.          | Broadcast frames                     | 17 |
|    | 4.5. | Ping co         | ontrol setting                       | 18 |
|    |      | 4.5.1.          | Control group address number         | 18 |
|    |      | 4.5.2.          | Ping number for confirming           | 18 |
|    |      | 4.5.3.          | Minute of ping period                | 18 |
|    |      | 4.5.4.          | Second of ping period                | 18 |
|    |      | 4.5.5.          | Host ping ip address 1-4             | 18 |

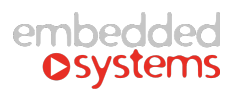

| 4.6. | Ping co | ontrol group parameters   | 19 |
|------|---------|---------------------------|----|
|      | 4.6.1.  | Group address data X type | 19 |
|      | 4.6.2.  | Group address X           | 19 |
|      | 4.6.3.  | Group data X if link up   | 19 |
|      | 4.6.4.  | Group data X if link down | 20 |
| 4.7. | ETS 连   | 接管理                       | 20 |
| 4.8. | 多连接     | 受功能                       | 21 |
| 4.9. | 工程典     | A型配置                      | 21 |

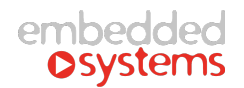

# 1. 概述

# 1.1. 产品介绍

KNXIP是一款集 KNXnet/IP 网关和 KNX 路由器功能于一体的 KNX IP 路由器,其主要特 点如下:

- 遵循标准的 KNXnet/IP 协议,可作为 KNXnet/IP 服务器提供标准的总线设备配置、管理、 下载等功能。
- 支持多达5个客户端进行连接通讯。
- 路由器功能可作为 KNX 支线耦合器、区域耦合器和多区域耦合器使用。
- 100M 通讯速率,适合作为 KNX 高速主干通讯接口。
- 大容量缓存,可有效解决报文大量突发所造成的丢包。
- 低功耗、稳定可靠。

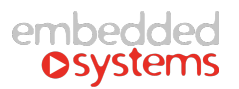

# 1.2. 拓扑结构

# 1.2.1. 支线耦合器

KNXIP路由器可以作为 KNX 支线耦合器使用,起到过滤报文、降低总线负载的作用。当作为支线耦合器时,其物理地址为 X.Y.0 (X = 0~15, Y = 0~7),当前支线之上将不再有任何区域耦合器。

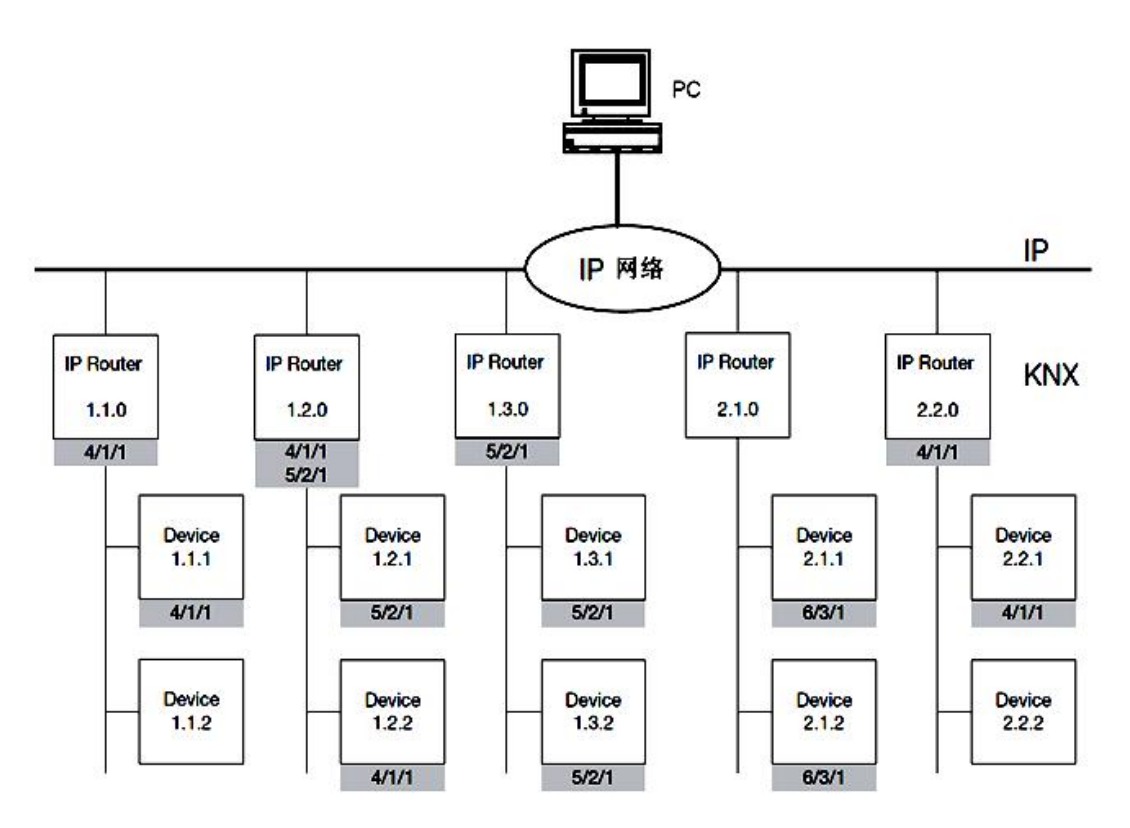

图 1.1 支线耦合器拓扑结构图

# 1.2.2. 区域耦合器

KNXIP路由器可以作为 KNX 区域耦合器使用,起到过滤报文、降低总线负载的作用。 当作为区域耦合器时,其物理地址为 X.0.0(X = 0~15),当前区域之下可以部署标准的 KNX 支线耦合器(两侧均为 KNX 总线)。

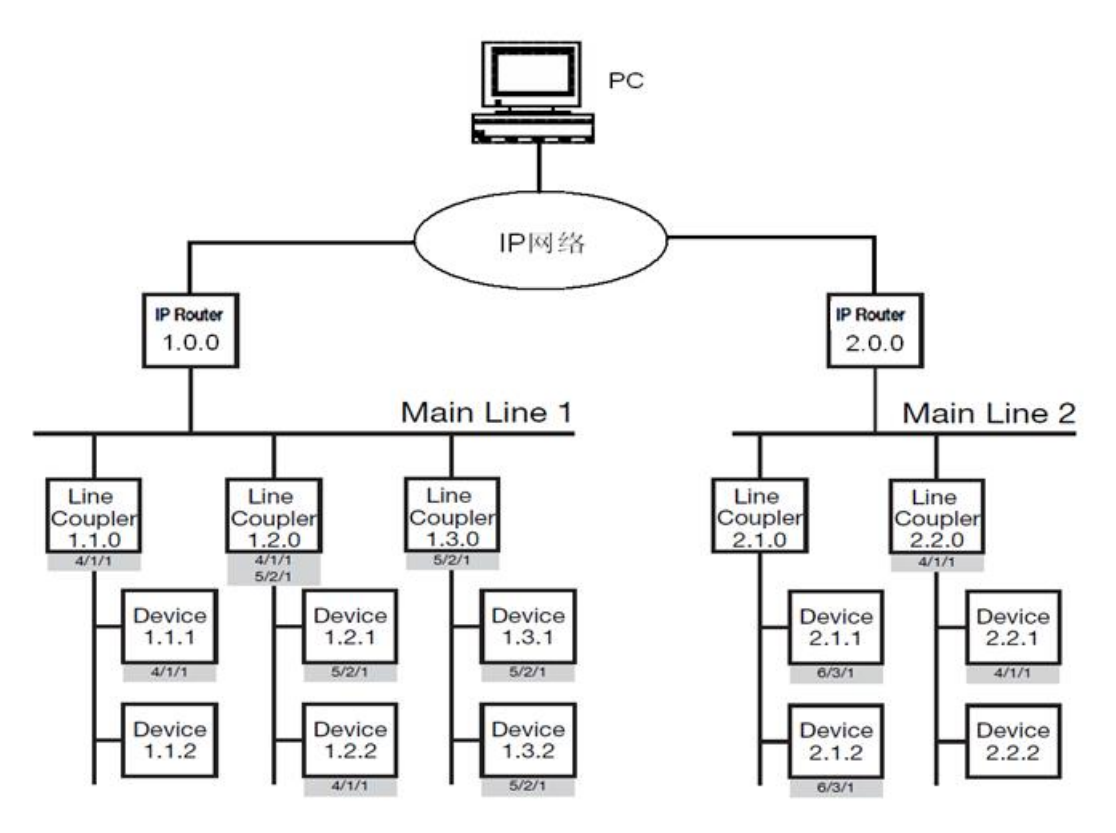

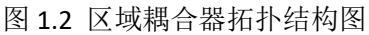

# 1.2.3. 多区域耦合器

KNXIP路由器可以作为多区域耦合器使用,扩展系统容量的作用。当作为多区域耦合器时,其物理地址为 0.0.0 (X = 0~15),后台系统通过 IP 路由器的 IP 地址来区别多个独立的 KNX 系统。

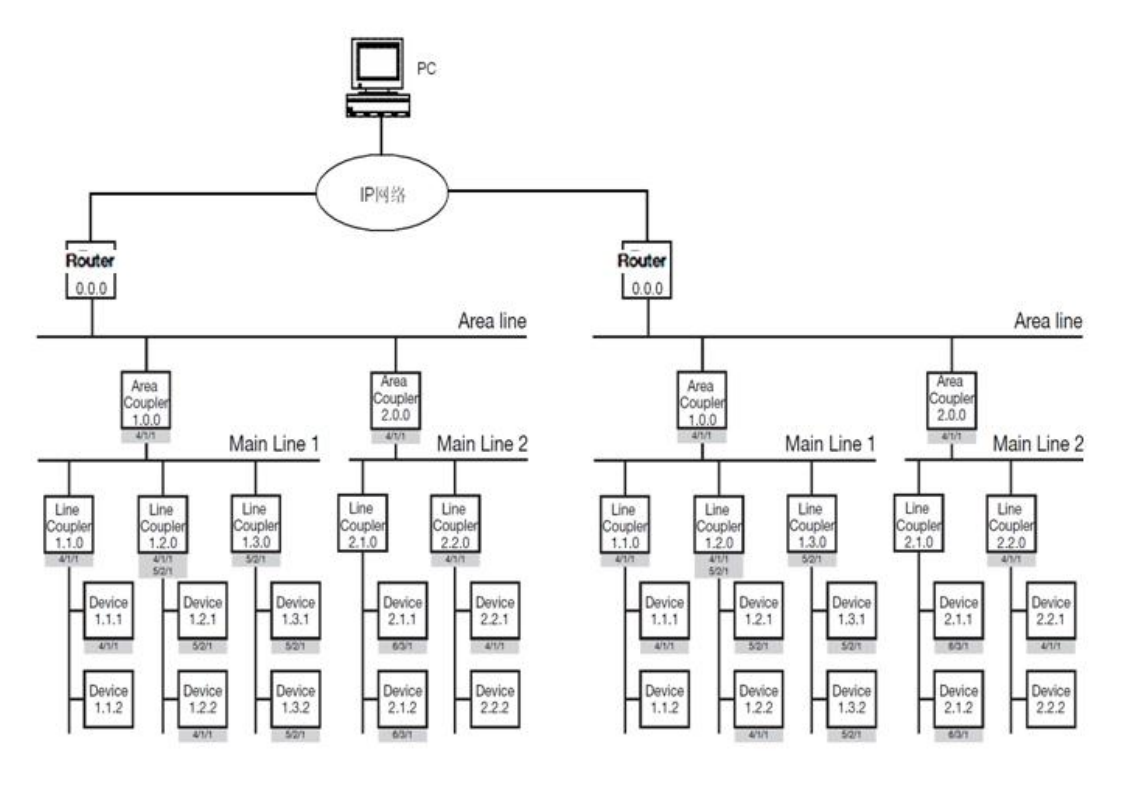

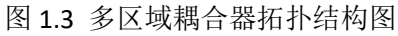

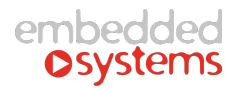

# 2. 安装指导

# 2.1. 安装说明

- KNXIP采用标准 DIN 导轨安装,请按图示方式将 KNXIP可靠安装到 导轨上。
- 请按图示连接好 KNX 端子和 24V 电源端子,24V 电源请由 KNX 电源专用辅助电源提供。
   连接完成后, KNX 报文灯闪烁表示有 KNX 报文通讯。
- 请按图示连接 IP 线缆,连接成功后,LAN 口指示灯常亮表示连接成功。

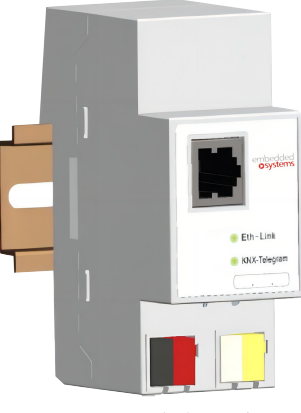

图 2.1 导轨安装示意图

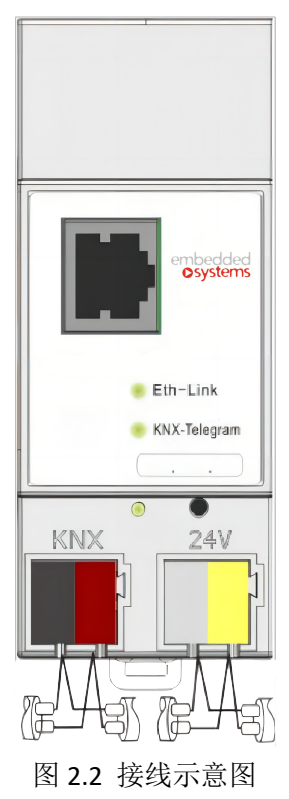

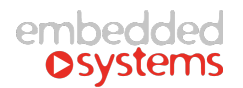

# 2.2.注意事项

- 请按产品外壳标识进行接线,请勿将 24V 电源与 KNX 通讯接口接反。
- 24V 电源请由 KNX 电源专用辅助电源提供。
- 安装时必须注意施工粉尘。
- 特别:由于下载控制过程有 ETS 标准化控制,网关参数下载不适用 ETS 部分下载!!

# 3. 指示与操作

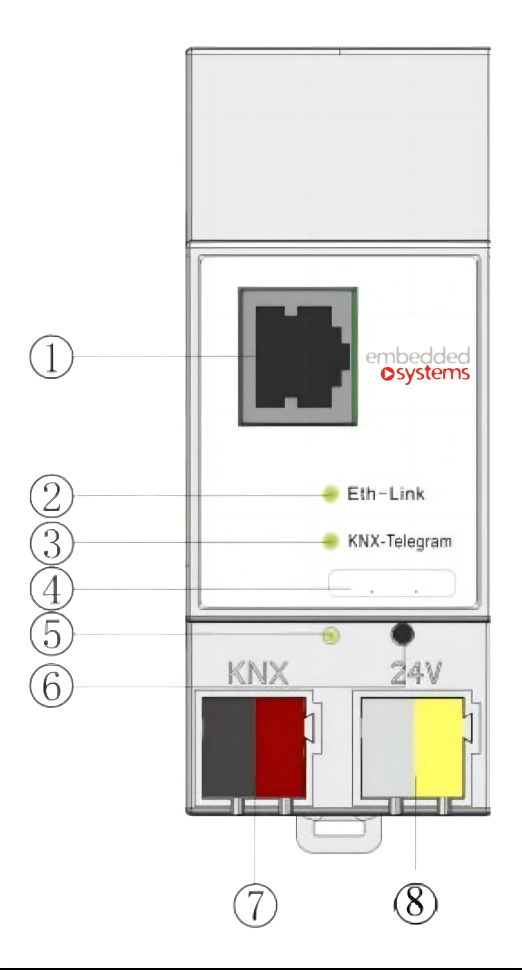

| 标号 | 名称         | 功能                          |
|----|------------|-----------------------------|
| 1  | IP 接口      | 连接 IP 线缆,采用标准 RJ45 插座。      |
| 2  | IP 侧通讯指示灯  | 常亮表示 IP 侧连接正常;闪烁表示 IP 侧有通讯。 |
| 3  | KNX 侧通讯指示灯 | 闪烁表示 KNX 侧有通讯               |
| 4  | 物理地址框      | 用于书写 IP 路由器物理地址             |
| 5  | 编程指示灯      | 指示灯常亮表示处于编程模式。              |
| 6  | 编程按钮       | 按钮用于进入/退出 KNX 编程模式。         |
| 7  | KNX 接线端子   | 连接 KNX 总线,采用标准 KNX 端子       |
| 8  | 24V 电源端子   | 连接辅助电源,采用标准 KNX 端子。         |

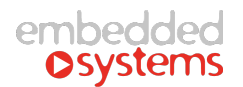

# 4. 功能配置

KNXIP通过 ETS3/4/5 进行配置,可以参数配置、通讯对象组地址关联等。

# 4.1. General 参数

| General Setting           | Device name                             | Knxlp-Router                                 |
|---------------------------|-----------------------------------------|----------------------------------------------|
| KNX->IP routing control   | IP address mode                         | Manual O Auto(DHCP)                          |
| ID. > KNX routing control | Start physical address for channel link | 64759                                        |
| IP-2 KNX routing control  | Knx IP routing multicast address:       |                                              |
|                           | Byte1                                   | 224                                          |
|                           | Byte2                                   | 0                                            |
|                           | Byte3                                   | 23                                           |
|                           | Byte4                                   | 12                                           |
|                           | Connection heartbeat time(m)            | 2                                            |
|                           | Alive time(s) of channel connections    | 1 \$                                         |
|                           | Enable Key a lo couting                 | Disable Knx->1p route                        |
|                           | chable Kitx -> ip routing               | Enable Knx->Ip route                         |
|                           | Enable or Disable ping function         | O Disable ping control O Enable ping control |

图 4.1 General 配置参数

#### 4.1.1. Device name

该参数为字符型参数。最多 30 个英文字母及符号

该参数用于为 KNXIP设置一个可读的识别名。在客户端(ETS 或后台软件)发现 KNXIP IP 路由器时, IP 路由器将提供该信息至客户端,客户端将展示该信息,便于用户识别具体 IP 路由器。

#### 4.1.2. IP Address mode

该参数为选项型参数。可选选项:

- Auto (Dhcp)
- Manual

该参数用于设置 KNXIP 路由器 IP 地址的获取方式。KNXIP 路由器支持"动态分配"和"手动设置"两种方式设置本地 IP 地址。

注:本路由器出厂时,地址设置为手动模式,默认 IP 地址是 192.168.0.118,子网掩码

#### 是 255.255.255.0

| 选项     | 说明                                                                                          |
|--------|---------------------------------------------------------------------------------------------|
| Dhcp   | 动态分配方式获取 IP 地址。IP 侧网络中有 DHCP 服务器(如路由器)时, DHCP 服务器将自动为 IP 路由器分配一个合适 IP 地址。                   |
| Manual | 手动设置 IP 地址。选择该项后, ETS 参数配置页面中将出现额外的 IP 地址<br>配置页面,该 IP 地址配置页面中手动设置 IP 地址、IP 路由器地址及掩码<br>地址。 |

#### 4.1.3. Tunnel 链接起始地址

如下图:

Start physical address for channel link 64759

KNXIP支持 5 个链接,每个链接需要分配一个物理地址,这些地址以此处的设置为起 始地址,按照链接建立的先后顺序自动分配。

注:默认地址比较高,一般情况下无需修改。

#### 4.1.4. Knx IP Routing multicast address

该参数用于设置以太网侧的实际组播地址,默认为 KNX 协议系统组播地址 224.0.23.12。 在实际系统配置需要划分组播地址时,可以通过该处进行配置。

#### 4.1.5. Connection heartbeat time(m)

该参数用于设置网关跟客户端(如 PC)建立连接时的心跳超时时间,默认值为协议规 范规定的时间,如果网络延时比较大,可以增大该数值。一般情况下选择默认。

#### 4.1.6. Alive time(s) of channel connections

该参数用于设置网关跟客户端(如 PC)建立隧道连接时的报文响应超时时间,默认值 为协议规范规定的时间,如果网络延时比较大,可以增大该数值。一般情况下选择默认。

#### 4.1.7. Enable Knx -> Ip routing

该参数用于配置网关是否将 KNX 侧报文路由到 IP 侧。在标准协议中, KNX 侧报文在通 过过滤后,默认是发送到 IP 侧。在实际项目中,有可能通过复制的方式来配置每户的网关 配置。这样容易导致不同户之间的报文相互串通。通过将该参数设置成 Disable,可以将一 户的报文只发送到该户的隧道连接终端。

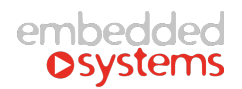

#### 4.1.8. Enable or Disable ping function

该参数用于设置是否开启网关主动 PING 指定客户端功能。如果选择了 Enable, 网关会 通过 PING 功能来检测网关跟指定客户端的网络是否正常。

在网关检测到网络 PING 异常时,会根据 ETS 在 Ping control setting 以及 Ping control group parameters 中指定的组地址和数据类型发送指定的数据,并在网关检测到网络恢复时,根据配置的组地址和数据类型发送出指定的数据

# 4.2. IP Configure 参数

| 1.1.0 KnxIp_Router                                 |                     |                     |           |
|----------------------------------------------------|---------------------|---------------------|-----------|
| General Setting                                    |                     | IP manual configure |           |
| KNX->IP routing control<br>IP->KNX routing control | IP address:         |                     | ^         |
|                                                    | Byte1               | 192                 | *         |
|                                                    | Byte2               | 168                 | *         |
|                                                    | Byte3               | 10                  | •         |
|                                                    | Byte4               | 1                   | •         |
|                                                    | IP-Subnet mask:     |                     |           |
|                                                    | Byte1               | 255                 | •         |
|                                                    | Byte2               | 255                 | •         |
|                                                    | Byte3               | 255                 | *         |
|                                                    | Byte4               | 0                   | *         |
|                                                    | IP-Gateway address: |                     |           |
|                                                    | Byte1               | 0                   | *         |
|                                                    | Byte2               | 0                   | ÷ 🗸       |
|                                                    |                     | OK Cancel Default   | Info Help |

图 4.2 IP Configuration 配置参数

该标签页在 General 标签页中 IP Address Assignment 参数选择 Manual Input 选项时可见。

#### 4.2.1. IP address Byte X

该参数为数值型参数。取值范围为 0~255。

该参数用于设置 KNXIP 路由器的 IP 地址,该地址在局域网内必须是唯一无重复的。举例设置 IP 地址为 192.168.1.10,则需如下设置:

```
      Byte 1
      :
      192

      Byte 2
      :
      168

      Byte 3
      :
      1

      Byte 4
      :
      10
```

#### 4.2.2. Subnet mask Byte X

该参数为数值型参数。取值范围为 0~255。

该参数用于设置 KNXIP 路由器的子网掩码地址,该地址用于识别子网范围。典型子网掩码地址为 255.255.255.0,则需如下设置:

 Byte 1
 :
 255

 Byte 2
 :
 255

 Byte 3
 :
 255

 Byte 4
 :
 0

#### 4.2.3. IP gateway Byte X

该参数为数值型参数。取值范围为 0~255。

该参数用于设置 KNXIP 路由器的 IP 侧默认网关地址。典型子网掩码地址为192.168.1.1,则需如下设置:

Byte 1 : 192 Byte 2 : 168 Byte 3 : 1 Byte 4 : 1

### 4.3. KNX->IP 参数

| Broadcast frames<br>Individual frames<br>Group frames(main groups 0 to 13) | Route   Filter  Route    |
|----------------------------------------------------------------------------|--------------------------|
| Individual frames<br>Group frames(main groups 0 to 13)                     | Filter                   |
| Group frames(main groups 0 to 13)                                          | Route                    |
| Group frames(main groups > 12)                                             |                          |
| aroup traines(main groups > 15)                                            | Route                    |
| ACK of group frames                                                        | Only when routing        |
| ACK of individual frames                                                   | Only when routing        |
|                                                                            |                          |
|                                                                            | ACK of individual frames |

图 4.3 KNX->IP 配置参数

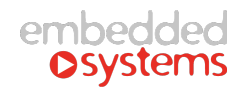

### 4.3.1. Group telegrams(main groups 0 to 13)

该参数为选项型参数。可选选项:

- \* Router(默认)
- Block
- Filter

该参数用于设置 KNXIP 路由器的对主组地址(组地址格式为 A/B/C,其中 A为主组地址)为 0~13 的组地址报文的过滤行为。

| 选项     | 说明                                                         |
|--------|------------------------------------------------------------|
| Router | 对主组地址为 0~13 的组地址报文不进行任何过滤,报文可自由从 KNX 侧 转发到 IP 侧            |
| Block  | 对主组地址为 0~13 的组地址报文进行阻拦,报文无法从 KNX 侧转发到 IP 侧                 |
| Filter | 对主组地址为 0~13 的组地址报文按照过滤表进行过滤,在过滤表内的组地 址报文可自由从 KNX 侧转发到 IP 侧 |

### 4.3.2. Group telegrams(main groups > 13)

该参数为选项型参数。可选选项:

- Router(默认)
- Block

该参数用于设置 KNXIP 路由器的对主组地址(组地址格式为 A/B/C,其中 A为主组地址)大于 13 的组地址报文的过滤行为。

| 选项     | 说明                                             |  |  |
|--------|------------------------------------------------|--|--|
| Router | 对主组地址大于 13 的组地址报文不进行任何过滤,报文可自由从 KNX 侧 转发到 IP 侧 |  |  |
| Block  | 对主组地址大于 13 的组地址报文进行阻拦,报文无法从 KNX 侧转发到 IP 侧      |  |  |

#### 4.3.3. Individually Frames

该参数为选项型参数。可选选项:

- Router(默认)
- Block
- Filter

该参数用于设置 KNXIP 路由器的对物理地址寻址的单播报文的过滤行为。

| 选项     | 说明                                            |  |
|--------|-----------------------------------------------|--|
| Router | 对所有物理地址寻址的单播报文不进行任何过滤,报文可自由从 KNX 侧转 发到 IP 侧   |  |
| Block  | 对所有物理地址寻址的单播报文进行阻拦,报文无法从 KNX 侧转发到 IP 侧        |  |
| Filter | 对所有单播报文进行过滤,只有物理地址不属于本条支线的单播报文才能<br>转发到 IP 侧。 |  |

#### 4.3.4. Broadcast Frames

该参数为选项型参数。可选选项:

- Router(默认)
- Block
- 该参数用于设置 KNXIP 路由器的对广播报文的过滤行为

| 。 选项   | 说明                                  |
|--------|-------------------------------------|
| Router | 对所有广播报文不进行任何过滤,报文可自由从 KNX 侧转发到 IP 侧 |
| Block  | 对所有广播报文进行阻拦,报文无法从 KNX 侧转发到 IP 侧     |

#### 4.3.5. ACK of group frames

该参数为选项型参数。可选选项:

- Only when routing(默认)
- Always

该参数用于设置 KNXIP 路由器对组报文发送确认的行

| 为选项               | 说明           |
|-------------------|--------------|
| Only when routing | 只有当路由报文时发送确认 |
| Always            | 总是发送确认       |

#### 4.3.6. ACK of individual frames

该参数为选项型参数。可选选项:

- \* Only when routing(默认)
- Always

该参数用于设置 KNXIP 路由器对物理地址寻址的单播报文发送确认的行为

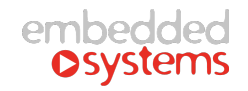

| 选项                | 说明           |
|-------------------|--------------|
| Only when rouging | 只有当路由报文时发送确认 |
| Always            | 总是发送确认       |

# 4.4. IP->KNX 参数

| 1.1.0 KnxIp_Router                                 |                                   |                         |           |
|----------------------------------------------------|-----------------------------------|-------------------------|-----------|
| General Setting                                    |                                   | IP->KNX routing control |           |
| KNX->IP routing control<br>IP->KNX routing control | Individual frames(ip->knx)        | Filter                  | ~         |
|                                                    | Broadcast frames                  | Route                   | ~         |
|                                                    | Group frames(main groups 0 to 13) | Filter                  | ~         |
|                                                    | Group frames (main groups > 13)   | Route                   | ~         |
|                                                    |                                   |                         |           |
|                                                    |                                   |                         |           |
|                                                    |                                   |                         |           |
|                                                    |                                   |                         |           |
|                                                    |                                   |                         |           |
|                                                    |                                   |                         |           |
|                                                    |                                   |                         |           |
|                                                    |                                   |                         |           |
|                                                    |                                   |                         |           |
|                                                    |                                   | OK Cancel Default       | Info Help |

图 4.4 IP->KNX 配置参数

# 4.4.1. Group frames(main groups 0 to 13)

该参数为选项型参数。可选选项:

- Router(默认)
- Block
- Filter

该参数用于设置 KNXIP 路由器的对主组地址(组地址格式为 A/B/C, 其中 A为主组地址)为 0~13 的组地址报文的过滤行为。

| 选项     | 说明                                                         |
|--------|------------------------------------------------------------|
| Router | 对主组地址为 0~13 的组地址报文不进行任何过滤,报文可自由从 IP 侧转 发到 KNX 侧            |
| Block  | 对主组地址为 0~13 的组地址报文进行阻拦,报文无法从 IP 侧转发到 KNX 侧                 |
| Filter | 对主组地址为 0~13 的组地址报文按照过滤表进行过滤,在过滤表内的组地 址报文可自由从 IP 侧转发到 KNX 侧 |

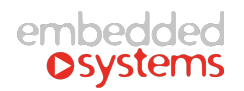

### 4.4.2. Group frames(main groups > 13)

该参数为选项型参数。可选选项:

- \* Router(默认)
- Block

该参数用于设置 KNXIP 路由器的对主组地址(组地址格式为 A/B/C,其中 A为主组地址)大于 13 的组地址报文的过滤行为。

| 选项     | 说明                                             |
|--------|------------------------------------------------|
| Router | 对主组地址大于 13 的组地址报文不进行任何过滤,报文可自由从 IP 侧转 发到 KNX 侧 |
| Block  | 对主组地址大于 13 的组地址报文进行阻拦,报文无法从 IP 侧转发到 KNX 侧      |

## 4.4.3. Individually frames

该参数为选项型参数。可选选项:

- Router(默认)
- Block
- Filter

该参数用于设置 KNXIP 路由器的对物理地址寻址的单播报文的过滤行为

| 选项     | 说明                                          |
|--------|---------------------------------------------|
| Router | 对所有物理地址寻址的单播报文不进行任何过滤,报文可自由从 IP 侧转发 到 KNX 侧 |
| Block  | 对所有物理地址寻址的单播报文进行阻拦,报文无法从 IP 侧转发到 KNX 侧      |
| Filter | 对物理地址属于本支线或本区域的单播报文,可自由从 IP 侧转发到 KNX 侧      |

#### 4.4.4. Broadcast frames

该参数为选项型参数。可选选项:

- Router(默认)
- Block
- 该参数用于设置 KNXIP 路由器的对广播报文的过滤行为

。 选项

说明

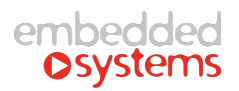

| Router | 对所有广播报文不进行任何过滤,报文可自由从 IP 侧转发到 KNX 侧 |
|--------|-------------------------------------|
| Block  | 对所有广播报文进行阻拦,报文无法从 IP 侧转发到 KNX 侧     |

# 4.5. Ping control setting

#### Knxlp\_Router > Ping control setting

| General Setting               | Control group address number | 1 control group address | •      |
|-------------------------------|------------------------------|-------------------------|--------|
| KNX->IP routing control       | Ping number for confirming   | 3                       | ÷      |
| IP. >KNY routing control      | Minute of ping period        | 0                       | *<br>* |
|                               | Second of ping period        | 10                      | ÷      |
| Ping control setting          | Host ping ip address 1       | 0                       | ÷      |
| Ping control group parameters | Host ping ip address 2       | 0                       | ÷      |
|                               | Host ping ip address 3       | 0                       | *<br>* |
|                               | Host ping ip address 4       | 0                       | ÷      |

#### 4.5.1. Control group address number

该参数用于选择在网络异常和恢复时,发送数据的组地址个数。

#### 4.5.2. Ping number for confirming

该参数用于设置确定异常以及网络恢复时的 PING 的次数。例如,当其为 3 时,如果发现 3 次 PING 功能异常,就认为网络出现异常。

#### 4.5.3. Minute of ping period

网关发送 PING 报文的周期,单位为分钟。

#### 4.5.4. Second of ping period

网关发送 PING 报文的周期,单位为秒。其与分钟组合后形成完整的发送周期。

#### 4.5.5. Host ping ip address 1-4

该参数设置 PING 的目标 IP 地址。

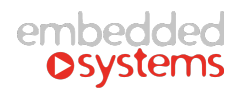

# 4.6. Ping control group parameters

| Knxlp_Router > Ping contro    | xlp_Router > Ping control group parameters |                     |         |
|-------------------------------|--------------------------------------------|---------------------|---------|
| General Setting               | Group address data 1 type                  | Group data is 1 bit | •       |
| KNX->IP routing control       | Group address 1 high                       | 12                  | *       |
| IP->KNX routing control       | Group address 1 middle                     | 0                   | *       |
|                               | Group address 1 low                        | 0                   | *<br>*  |
| Ping control setting          | Group data 1 (1 bit) if link up            | 1                   | .≜<br>▼ |
| Ping control group parameters | Group data 1 (1 bit) if link down          | 0                   | *<br>*  |

#### 4.6.1. Group address data X type

该参数用于配置指定组地址所使用的数据类型,有 1bit、1byte 和 2byte。

#### 4.6.2. Group address X....

这是一组参数,其按照 3 级划分,设置一个完整的组地址。包括 Group address X high、 Group address X middle、 Group address X low。

#### 4.6.3. Group data X if link up

该参数用于设定网关检测到网络连接恢复时,指定的组地址发送的数据值。 如果指定的组地址数据类型为2字节,那么需要分别设置发送数据的高位字节和低位字 节数据。如下图所示。

| Knxlp_Router > Ping control   | ol group parameters               |                       |               |
|-------------------------------|-----------------------------------|-----------------------|---------------|
| General Setting               | Group address data 1 type         | Group data is 2 bytes | Ŧ             |
| KNX->IP routing control       | Group address 1 high              | 12                    | •             |
| IP->KNX routing control       | Group address 1 middle            | 0                     | *             |
| in the trouting control       | Group address 1 low               | 0                     | *<br>*        |
| Ping control setting          | H-Byte of Grp-data 1 if link up   | 0                     | *<br>*        |
| Ping control group parameters | L-Byte of Grp-data 1 if link up   | 0                     | <b>پ</b><br>۳ |
|                               | H-Byte of Grp-data 1 if link down | 0                     | ▲.<br>∀       |
|                               | L-Byte of Grp-data 1 if link down | 0                     | *<br>*        |

H-Byte of Grp-data x if link up/down 用于设置高 8 位字节。L-Byte of Grp-data x if link up/down 用于设置低 8 位字节。

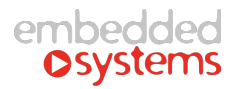

#### 4.6.4. Group data X if link down

该参数用于设定网关检测到网络异常时,指定的组地址发送的数据值。如果指定的组地 址数据类型为2字节,那么需要分别设置发送数据的高位字节和低位字节数据。

### 4.7.ETS 连接管理

KNXIP路由器可以用于 ETS 编程接口,下载设备应用程序,读取总线报文,管理设备信息等。

- 点击进入 Extra ->Option ->Commnication -> Configure Interfaces...
- 在 ETS Connection Manager 页面中新建连接,并选择连接类型为"KNXnet/IP"
- 点击"Rescan",将扫描到同网段下的所有 IP 路由器,所有路由器将显示设备名(参数配置的名字)、IP 地址及 MAC 地址。
- 点击 "OK", 返回 Communication 页面点击 "Test", 实现 "OK" 表示连接成功。

注: ETS4 连接有其特殊性,连接方法如下:

步骤1: 点配置 → 通讯;

步骤 2: 点新建按钮,如下图:

| ■<br>■<br>単摘 | 日 EV<br>日 EV<br>項目 | 产品目录           | 数据库          | ()<br>RZ |  |     | KN  | IX. |
|--------------|--------------------|----------------|--------------|----------|--|-----|-----|-----|
| 常规表达         |                    | 6              |              |          |  |     |     |     |
| 表达语言         |                    | •              |              |          |  |     |     |     |
| 通讯           |                    | 🔲 启用对串行端口自     | 同志打描         |          |  |     |     |     |
| 数据库          |                    | 📝 如果可用则使用项     | <b>页目</b> 進接 |          |  |     |     |     |
| 软件更新         |                    | 🔄 如可行,直接使月     | 用KNX-IP连接    |          |  |     |     |     |
| 故障排除         |                    | 当前选择的:         |              |          |  |     |     | *   |
| 导入/导出        |                    | Rt200          |              |          |  |     |     |     |
| 快捷键          |                    | 己配置的准接         |              |          |  |     |     |     |
| ETS应用        |                    | ABB STOIZ-KO   | NTAKT GmbH   |          |  |     |     |     |
| 标注           |                    | 📥 Rt200 - 192. | 168. 1. 100  |          |  |     |     |     |
| 在线目录         |                    | 未发现连接          |              |          |  |     |     |     |
|              |                    |                |              |          |  |     |     |     |
|              |                    |                |              |          |  |     |     |     |
|              |                    |                |              |          |  |     |     | -   |
|              |                    |                |              |          |  | 新建N | 制作型 | 実料王 |

步骤 3: 点新建按钮后,出现如下对话框:

| ▲ 新建)<br>-属性<br>名称:<br>类型: | 主接<br> <br>KNXnet/IP |         |    |     |     |
|----------------------------|----------------------|---------|----|-----|-----|
| ·通信参数<br>IP地址:<br>端口:      | <b>汝</b>             | 0.0.0.0 |    | NAT | 模式  |
|                            |                      |         | 确定 | .0  | 取消C |

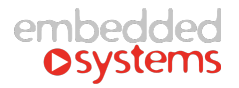

在上述对话框中,各条目输入内容如下: 名称:输入网关的名称,自命名。 类型:选择 KNXnet/IP。 IP 地址:输入所选择的网关的 IP 地址。 端口:填入 3617。 NAT 模式:不选。

#### 4.8. 多连接功能

KNXIP路由器最多支持5个客户端同时连接。

当第一个客户端连接到 IP 路由器之后, IP 路由器会为此分配一个"第二物理地址"用于访问总线,该地址可以在 ETS 中设置。当第二个客户端尝试连接时, IP 路由器将会在第一个客户端的"第二物理地址"之上增加 1,例如第一个客户端的地址为 15.15.201 时,第二客户端地址则为15.15.202,第三客户端地址则为15.15.203,第四客户端地址则为15.15.204,第五客户端地址则为 15.15.205。该"第二物理地址"在 KNX 网络内是为唯一的,重复冲突的物理地址将影响正常的通讯。

#### 4.9. 工程典型配置

在工程配置中,往往需要 KNX 支线的组播数据都能够传送到后台或者远端控制端,并 且要求能够通过一条支线的网关向其它支线的设备进行 ETS 配置。此时网关的过滤规则典型 配置如下图所示:

| General Setting         | Broadcast frames(knx->ip)         | O Route O Block            |   |
|-------------------------|-----------------------------------|----------------------------|---|
| KNX->IP routing control | Individual frames(knx->ip)        | Route                      | • |
| IP->KNX routing control | Group frames(main groups 0 to 13) | Route                      | • |
|                         | Group frames(main groups > 13)    | Route      Block           |   |
|                         | ACK of group frames               | Always 🔘 Only when routing |   |
|                         | ACK of individual frames          | Only when routing          | - |

#### 1.1.0 Knxlp\_Router > IP->KNX routing control

| General Setting         | Individual frames(ip->knx)        | Filter          | - |
|-------------------------|-----------------------------------|-----------------|---|
| KNX->IP routing control | Broadcast frames(ip->knx)         | O Route O Block |   |
|                         | Group frames(main groups 0 to 13) | Filter          | • |
| IP->KNX routing control | Group frames (main groups > 13)   | O Route O Block |   |

如上图所示,KNX->IP 侧的组播报文和物理报文过滤规则都设置成 Router 方式,意味着 KNX 侧单播报文和组播都会发送到 IP 侧,以便 IP 侧的设备都能接收到这些报文。

IP->KNX 侧的组播报文和物理报文过滤规则都设置成 Filter 方式,这样将非本条支线的

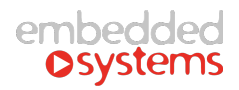

单播报文和组播报文都过滤掉,降低 KNX 支线的负载。